SuperOffice AS

# What's new in SuperOffice 8.5 R17

SuperOffice AS – Research and Development Updated: June 14, 2022

#### Summary of Highlights

SuperOffice 8.5 – is the last version of the SuperOffice CRM platform where the Windows client is supported.

New functions in the sub release of 8.5 R17 are added to this document:

#### Contents

| 1                           |
|-----------------------------|
| 1                           |
| 2                           |
| 2                           |
| 3                           |
| 3                           |
| 3                           |
| 4                           |
|                             |
| ne<br>4                     |
| าe<br>4<br>5                |
| ne<br>4<br>5<br>5           |
| ne<br>4<br>5<br>5<br>5      |
| ne<br>4<br>5<br>5<br>5<br>6 |
| ne<br>4<br>5<br>5<br>6<br>6 |
|                             |

#### Sales Web client / Service client

#### OAuth – Open Authorization for Inbox / Open Authorization for Mail boxes

Due to the announcement that Microsoft will stop supporting Basic Authentication against Office 365 email services by October 2020, there is implemented a new login solution for Inbox login.

To be able to log into the Inbox and set up the Service mail boxes, the OAuth 2.0 is used, to support IMAP and SMTP AUTH protocols in Exchange Online.

Read more about the Microsoft announcement and the OAuth 2.0:

- <u>https://developer.microsoft.com/en-us/office/blogs/end-of-support-for-basic-authentication-access-to-exchange-online-apis-for-office-365-customers/</u>
- <u>https://techcommunity.microsoft.com/t5/exchange-team-blog/announcing-oauth-2-0-support-for-imap-and-smtp-auth-protocols-in/ba-p/1330432</u>

#### Sales Windows client

A lot of house cleaning has been done on the Windows client since the last release 8.5 R16, and a technical backlog for stuff under the hood. Most of these fixes is not visible, but it is some visual changes for the better.

| Appointment – | Configure the    | Participant section | of Description tal |
|---------------|------------------|---------------------|--------------------|
|               | e en ingan e une |                     |                    |

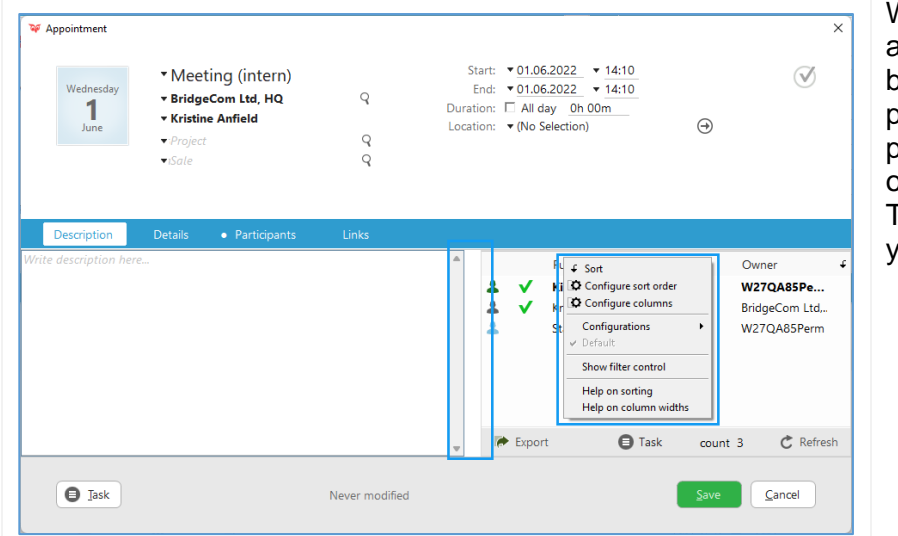

When you add participant to an appointment, you get a splitter between the description field and the participant list. You also have the possibility to configure the columns on the participant column. To add new and delete participants you have to go to the Participants

#### Appointment – Shows linked project guide

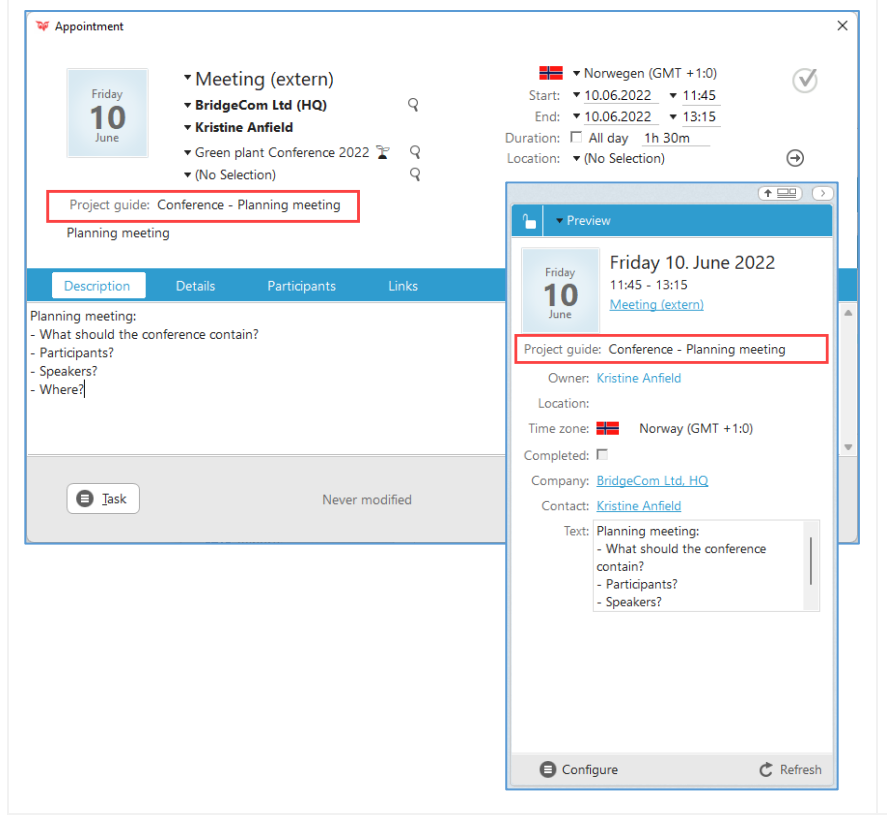

When working in your **Diary** you sometimes come across appointments that are linked to either project guide or sale guide.

With the field **Project guide** or **Sale guide**, you get a quick overview that this appointment is linked to a project.

And when you set the appointment to completed, the **next** dialog (create new appoiontment or move to new status/stage) that often opens does not come as a surprise.

### Mini panel/Side panel – Preview of Appointment shows the Next milestone date with link

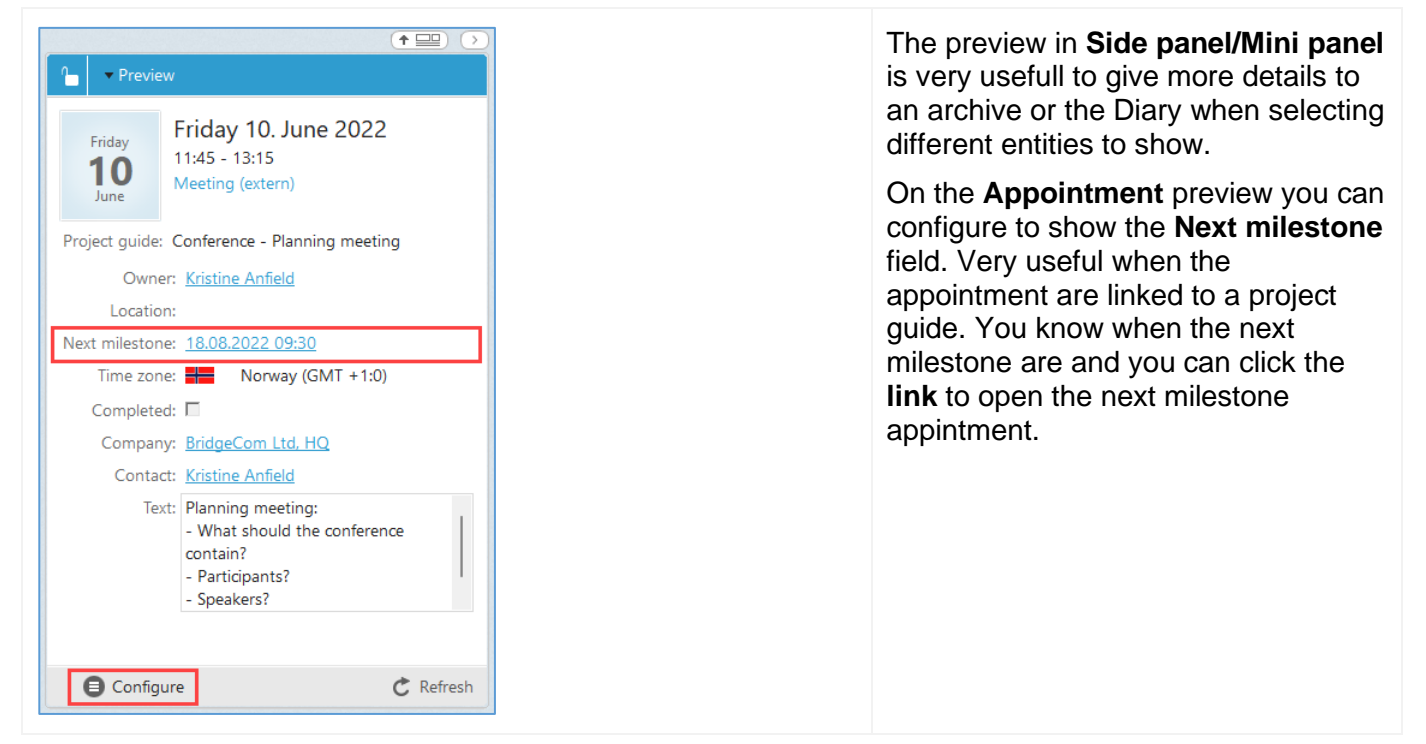

Time zone – Guide for Sales and Project and preview on side panel show your own time zone

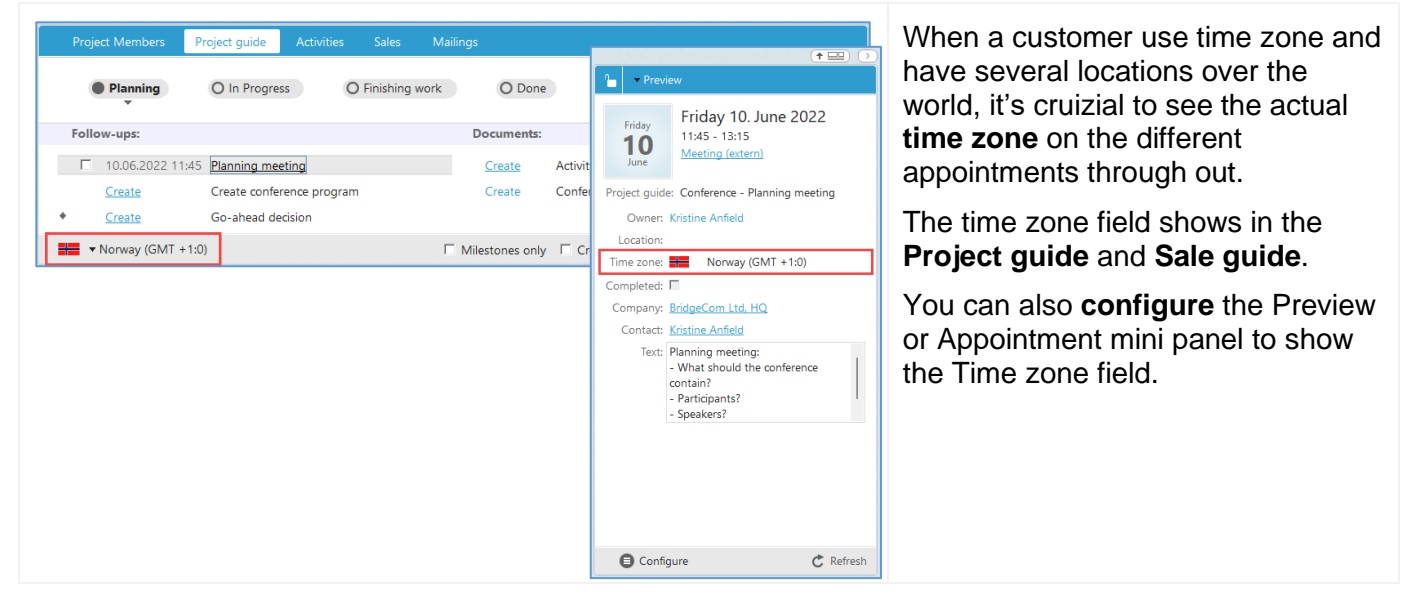

#### Time zone – Configure the Activities archive to show Time zone as a column

| e | Date               | Time zone                 | Text  |
|---|--------------------|---------------------------|-------|
|   | 27. mai 2022 22:30 | Canada - Yukon (GMT -8:0) |       |
| ) | 23. mai 2022 22:30 | Canada - Yukon (GMT -8:0) | Hell  |
| ) | 10. mai 2022 07:00 | Norway (GMT +1:0)         | Inter |
| ) | 6. mai 2022 14:30  | Canada - Yukon (GMT -8:0) | Text  |
| 9 | 5. mai 2022 04:00  | Norway (GMT +1:0)         | New   |
| ) | 5. mai 2022 04:00  | Norway (GMT +1:0)         | New   |

When customers use time zone active, it's neat to show the information whenever you need it.

Configure your **activities** archive to show **Time zone**, and you get a good overview to where and when the meeting are taking place.

#### Preferences dialog – with Apply now button

|                                 |                                                                                                    |                                                                 | changes to the preferences, want                                                                                                    |
|---------------------------------|----------------------------------------------------------------------------------------------------|-----------------------------------------------------------------|----------------------------------------------------------------------------------------------------|
| Search Q Contact Default values | Ask to edit or read:<br>Filter accepted invitations:<br>Hide rowcount in archives:<br>Home company:       | C Yes C No<br>C Yes C No<br>C Yes C No<br>▼BridgeCom Ltd (HQ) Q | save the changes, but there are a few more preferences you want to check out, it's nice to have an Ap now button do just that. Clicking the same button do just that. |
| Diary                           | Mark overdue activities:<br>Participants from group view:<br>Show browser script error dialog:            | C Yes C No<br>C Yes C No<br>C Yes C No                          | Apply now button make you able<br>save the changes without closing                                                                                                    |
| Functions                       | Show confirmation dialog:<br>Show days ahead:                                                             | O Yes O No<br>0                                                 | Preference dialog.                                                                                                    |
| Sale<br>Section tabs            | Show Export button in the section tabs:<br>Show script error dialog:<br>Show the time component of dates: | CYes CNo<br>CYes CNo<br>CYes CNo                                |                                                                                                    |
| F Sorting                       | Show time zones:                                                                                          | ⊙ Yes ◯ No                                                      |                                                                                                    |
| System                          | Show tip of the day on startup:<br>Show user in primary group only:                                       | CYes ©No<br>CYes CNo                                            |                                                                                                    |
| 📋 Travel                        | Title-case Company name:                                                                                  | C Yes C No                                                      |                                                                                                    |
| Visual effects                  | Title-case Contact name:<br>Type from Activities section tab:                                             | CYes CNo<br>▼                                                   | •                                                                                                    |

#### Add to... dialogue - A find button when adding members to Project and Sale

| Company/contact:                      | ~  | Project:       |                 | 7        | 0.0    |
|---------------------------------------|----|----------------|-----------------|----------|--------|
| <ul> <li>BridgeCom Ltd, HQ</li> </ul> | Q  | Green plant G  | Lonterence 2022 | <b>F</b> | 4 9    |
| Contact                               | t  | Company        | Contact         | Function | Co 4   |
| Kristine Anfield                      |    |                |                 |          |        |
|                                       | 0  |                |                 |          |        |
|                                       | e  |                |                 |          |        |
|                                       |    |                |                 |          |        |
|                                       |    | Remove         |                 | count 0  | Q Find |
|                                       |    |                |                 | count o  |        |
|                                       |    | Function: 🔻 (N | o Selection)    |          |        |
|                                       |    | Comment:       |                 |          |        |
|                                       |    |                |                 |          | 4      |
| Former employe                        | es |                |                 |          |        |
|                                       |    |                |                 |          |        |
|                                       |    |                |                 |          |        |
|                                       |    |                |                 |          |        |

## In all contact archives you have a possibility to use the context menu (right click) to select **Add to sale**, **Add to project** and **Add to selection**.

To find the exact sale, project or selection you want to add the members to, just use the **Find** button in the archive in the right section of the dialog.

#### Release notes

#### Release notes from Azure DevOps

| ID           | Work Item Type | Title                                                                                                    | State  |
|--------------|----------------|----------------------------------------------------------------------------------------------------|--------|
| <u>11378</u> | User Story     | Investigate issues related to xsrf-token: user getting logged out and empty data in tabs                                                                      | Closed |
| <u>12045</u> | User Story     | Update curl-ca-bundle.crt file used by LibCurl                                                                                                    | Closed |
| <u>27882</u> | Bug            | 8.5 issue: TFS 78786 - 8.5 Onsite installers needs update with new code signing certificate                                                                   | Closed |
| <u>29021</u> | Bug            | 8.5 R17 Bulk update: missing logs after performing update                                                                                                    | Closed |
| <u>8548</u>  | Bug            | Wish: Language of automatically sent confirmation e-mail to be the language of the newly entered contact person instead of the associate's preferred language | Closed |
| <u>10114</u> | Bug            | HtmlPage_spotlight - Issues with preference "New window when adding a message to a request" and latest chromium (M88)                                         | Closed |
| <u>10141</u> | Bug            | HtmlAnchorLine - Issues with preference "New window when adding a message to a request" and latest chromium (M88)                                             | Closed |
| <u>10299</u> | Bug            | Issues with preference "New window when adding a message to a request" and latest chromium (M88)                                                              | Closed |
| <u>10842</u> | Bug            | HtmlEditEntityMenu - Issues with preference "New window when adding a message to a request" and latest chromium (M88)                                         | Closed |
| <u>27124</u> | Bug            | 8.5 - After saving default value preferences, appointments invisible both in the main and the minicard diaries in SO WIN 8.5 R16                              | Closed |
| <u>29778</u> | User Story     | 8.5 R17   Bulk update – Disconnect ERP sync can be crippled/hidden                                                                                            | Closed |

| ID           | Severity               | State  | Title                                                                                                    | Client    | Fixed in                 | ltem<br>Type  |
|--------------|------------------------|--------|----------------------------------------------------------------------------------------------------|-----------|--------------------------|---------------|
| <u>65466</u> | 2 - High               | Closed | After minimizing SO WIN, and clicking on its icon from task bar, SO WIN application does not open from the first attempt                              | Win       | SuperOffice<br>8.5 - R17 | Bug           |
| <u>77491</u> | 4 - Low                | Closed | Booking - Assingto used more than once in same edit job causes a mess in the participants list.                                                       | Win       | SuperOffice<br>8.5 - R17 | Bug           |
| <u>77773</u> | 2 - High               | Closed | Side card collapse - does not draw the lines correct below the main card, right side                                                                  | Win       | SuperOffice<br>8.5 - R17 | Bug           |
| <u>77775</u> | 4 - Low                | Closed | Appointment & Documenet dialogs - Sale and<br>Project fields are slightly misaligned with the<br>Company and Person fields + missing inline<br>labels | Win       | SuperOffice<br>8.5 - R17 | Bug           |
| <u>77781</u> |                        | Closed | Bulkupdate Tickets - should be behind a<br>Feature Toggle                                                                                             | Win       | SuperOffice<br>8.5 - R17 | User<br>Story |
| <u>77790</u> | 2 - High               | Closed | Bulkupdate - UDef Decimal field loses the decimal places after a save.                                                                                | Win       | SuperOffice<br>8.5 - R17 | Bug           |
| <u>77791</u> | 3 -<br>Medium          | Closed | More cards, UDef decimal field is stuck using<br>2 decimal places instead of following your<br>system setting                                         | Win       | SuperOffice<br>8.5 - R17 | Bug           |
| <u>77962</u> |                        | Closed | Ticket mini card: Add list control for Tags as configurable field                                                                                     | Win       | SuperOffice<br>8.5 - R17 | User<br>Story |
| <u>78014</u> |                        | Closed | Ticket provider: Add column for Tags                                                                                                    | NetServer | SuperOffice<br>8.5 - R17 | User<br>Story |
| <u>78130</u> | 2 - High               | Closed | Bulkupdate: Remove Activity Link of type URI does not work.                                                                                           | NetServer | SuperOffice<br>8.5 - R17 | Bug           |
| <u>78782</u> | 0 -<br>Teststop<br>per | Closed | Assign a Booking to an associate that is not a participants -> Loops forever                                                                          | Win       | SuperOffice<br>8.5 - R17 | Bug           |
| <u>78784</u> | 4 - Low                | Closed | COM: Set Notepad page -> Kaboom!                                                                                                    | Win       | SuperOffice<br>8.5 - R17 | Bug           |
| <u>78790</u> | 2 - High               | Closed | Bulk Update -> Remove Activity link -> Does<br>not remove activity links of all appointment<br>selected                                               | Win       | SuperOffice<br>8.5 - R17 | Bug           |
| <u>78812</u> | 3 -<br>Medium          | Closed | 8.5 R17   Ribbon Archive to Superoffice can re-open an existing older file name                                                                       | Win       | SuperOffice<br>8.5 - R17 | Bug           |

#### Release notes from TFS